TO: EPSON 愛用者

FROM: EPSON 客服中心

主題敘述:WORKFORCE PRO WF-R8591 連接乙太網路無法使用問題。

\*網路孔已插上乙太網路線仍會使用無線網路,無法使用乙太網路。

因為乙太網路與無線網路同時開啟,會優先會使用無線網路,所以要關閉無線網路才會使用乙太網路。

| 🍥 Wi-Fi/網路狀態                                                                  | 2  |
|-------------------------------------------------------------------------------|----|
| 印表機名稱<br>PM-T990-D30000<br>連線狀態<br>Wi-Fi-6172.5Mbps<br>訊號強度<br>最好<br>取得 IP 位址 |    |
| 列印                                                                            | 確定 |

步驟 1、在印表機的觸控面板上按「 , 點選 。 設定 , 進入 。 設定 。 選單 。

| A  |    |       | ADF (           | · * |
|----|----|-------|-----------------|-----|
| 複印 | 掃描 | 傳     | 顛               | 預設  |
|    |    | Enson |                 |     |
|    |    |       | 音电<br>模式<br>OFF | 設定  |

步驟 2、進入設定後,向下「▼」然後選擇『系統管理』。

| 就 設定  | i |
|-------|---|
| 管理員設定 |   |
| 系統管理  |   |
|       |   |
|       |   |
|       | V |

步驟 3、進入『系統管理』後,選擇『Wi-Fi/網路設定』。

| 🐴 系統管理 👔 👔       |   |
|------------------|---|
| 印表機設定            |   |
| 通用設定             |   |
| Wi-Fi/網路設定       |   |
| Epson Connect 服務 |   |
| Google雲端列印服務     | ▼ |

步驟 4、進入『Wi-Fi/網路設定』後,透過『▼』選擇『Wi-Fi 設定』。

| 🌍 Wi-Fi/網路設定 | ž. |
|--------------|----|
| Wi-Fi/網路狀態   |    |
| Wi-Fi 設定     |    |
| 連線檢查         |    |

步驟 5、進入『Wi-Fi 設定』後,向下「▼」然後選擇『停用 Wi-Fi』。

| 🥌 Wi-Fi 設定 🛛 📲  |  |
|-----------------|--|
| Wi-Fi 自動連線      |  |
| 停用 Wi-Fi        |  |
| Wi-Fi Direct 設定 |  |

步驟6、是否停用Wi-Fi,按「是」。

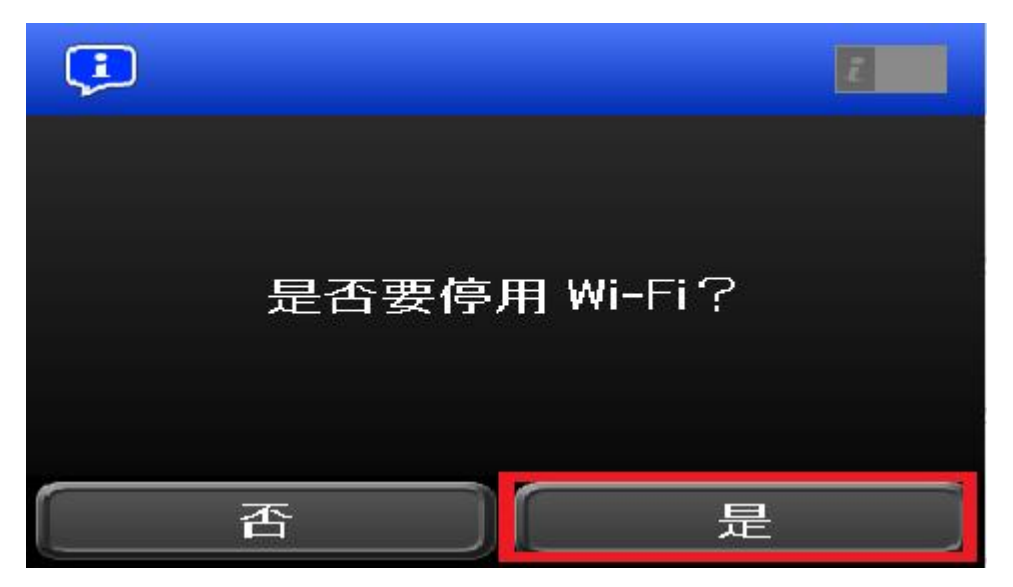

步驟7、設定完成後,按「完成」。

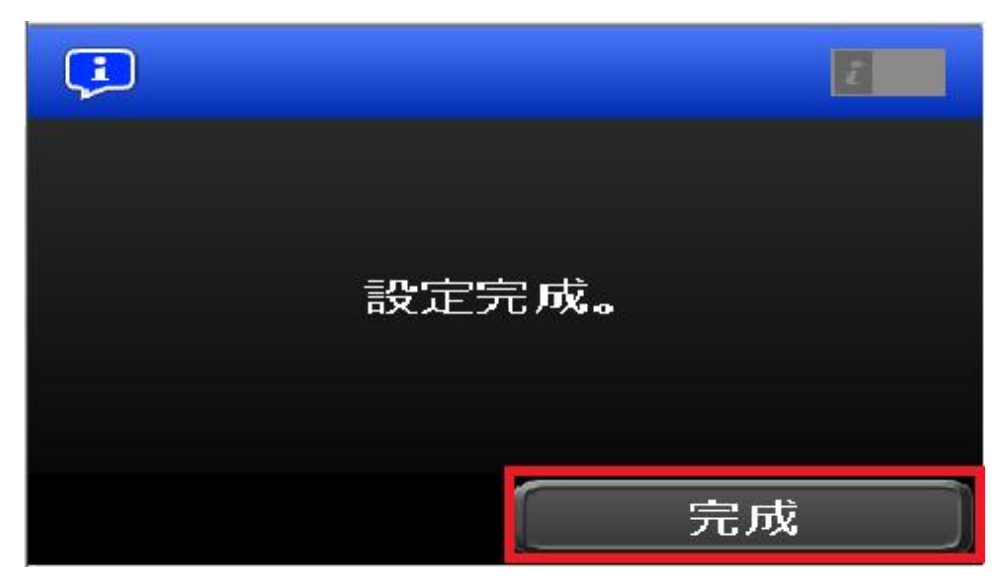

步驟 8、在印表機的觸控面板上按「I],回到上一層『Wi-Fi/網路設定』按觸控面板 的『Wi-Fi/網路狀態』進入『Wi-Fi/網路狀態』選單,查看網路狀態。

| See Wi-Fi/網路設定 | i |
|----------------|---|
| Wi-Fi/網路狀態     |   |
| Wi-Fi 設定       |   |
| 連線檢查           |   |

步驟9、連線狀態出現:『100BASE-TX 全雙工』,已使用乙太網路連線。

| Sector Sector Sect | ī. |
|----------------------------------------------------------------------------------------------------|----|
| 印表機名稱<br>PM-T990-D30000                                                                                                    |    |
| 連線狀態<br>100BASE-TX 全雙工                                                                                                    |    |
| 取得 IP 位址<br>自動                                                                                                    |    |
| IP 位址                                                                                                    | V  |
| 列印 確定                                                                                                    |    |